### Naslagkaart

### Papier plaatsen

#### Papier plaatsen

Verwijder een lade nooit terwijl er een afdruktaak wordt uitgevoerd of als het bericht Bezig op de display van het bedieningspaneel knippert. Dit kan een papierstoring veroorzaken.

1 Pak de handgreep vast en trek vervolgens de lade naar buiten.

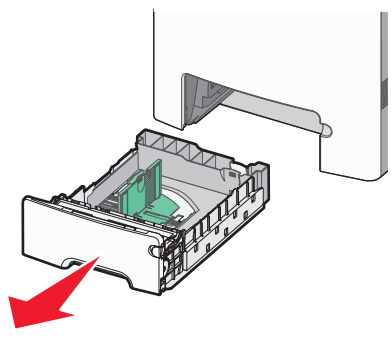

Onder in de ladezijn formaatindicatoren aangebracht. Gebruik deze indicatoren om de geleiders in de juiste stand te zetten.

**2** Druk de breedtegeleiders samen, zoals in de afbeelding wordt aangegeven, en schuif de breedtegeleider naar de juiste positie voor het formaat papier dat u wilt plaatsen.

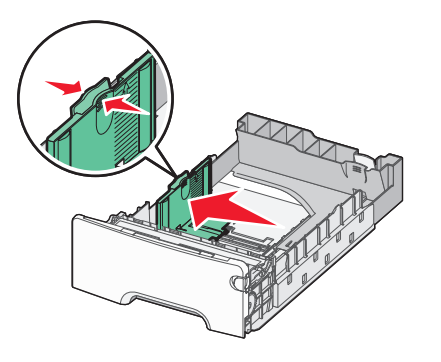

Zie de laadlijnen aan de zijkant van de lade die de maximumhoogte voor het plaatsen van papier aangeven.

**3** Druk de nokjes van de lengtegeleiders samen en schuif de lengtegeleider naar de juiste positie voor het formaat papier dat u wilt plaatsen.

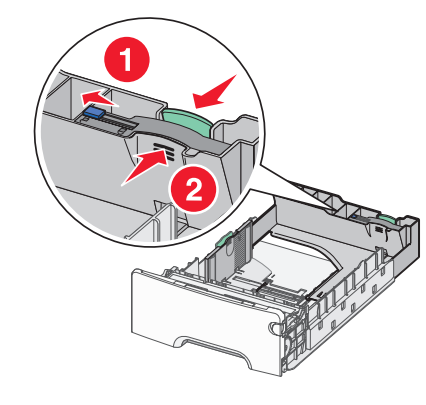

**Opmerking:** De lengtegeleider heeft een vergrendelingsonderdeel. Om de lade te ontgrendelen schuift u de knop op de lengtegeleider naar links zoals op de afbeelding is weergegeven. Om de lade te vergrendelen als er een lengte is geselecteerd schuift u de knop terug naar rechts.

- **4** Buig de vellen enkele malen om ze los te maken en waaier ze vervolgens uit. Vouw of kreuk het papier niet. Maak een rechte stapel op een vlakke ondergrond.
- 5 Plaats de papierstapel met de aanbevolen afdrukzijde naar boven. Plaats de stapel in de richting van de achterkant van de invoerlade, zoals aangegeven in de afbeelding.
- 6 Lijn de lade uit en plaats deze weer terug.

#### Papierstoringen verhelpen

Als het vastgelopen vel nog zichtbaar is, trekt u het voorzichtig naar buiten. Als de storing niet zichtbaar is, voert u de stap uit die overeenkomt met het foutbericht dat op het bedieningspaneel van de printer is weergegeven. **Opmerking:** Om te voorkomen dat de fotoconductors te lang worden blootgesteld aan licht, dient u de voorklep niet langer dan tien minuten open te laten.

## Storingen achter de voorklep verhelpen

- 1 Verwijder lade 1 en open vervolgens de voorklep.
  - Trek het vastgelopen papier recht omhoog om het te verwijderen.

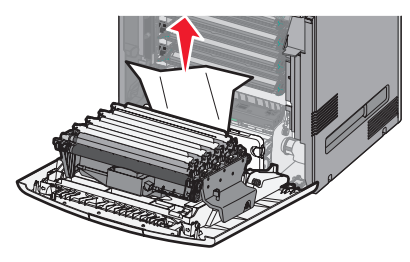

• Trek het papier naar voren als het is vastgelopen onder de fotoconductors.

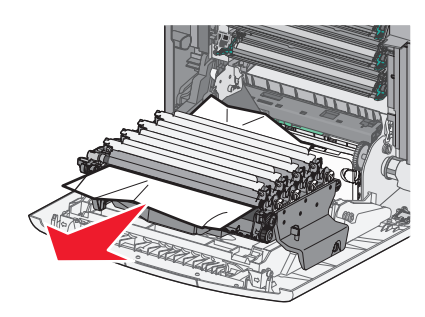

**Opmerking:** Als het papier te stevig vastzit onder de fotoconductors, moet u die mogelijk verwijderen.

• Trek het papier omhoog en uit de printer om het te verwijderen uit het gebied achter de tonercartridge.

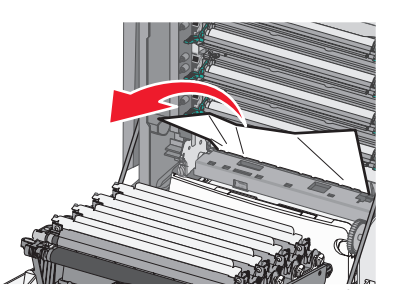

 Als het vastgelopen papier tussen de voorklep en de overdrachtsmodule zit, trekt u aan de ontgrendelingsnokjes om de voorklep te openen en vervolgens trekt u het papier er recht uit om het te verwijderen.

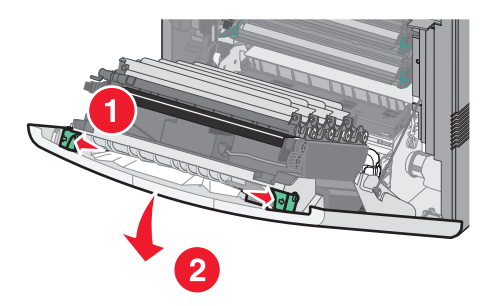

2 Nadat u een papierstoring hebt verholpen, sluit u de voorklep en drukt u op 🖌.

#### Storingen in papierladen verhelpen

**1** Voer één of meer van de volgende acties uit:

• Open lade 1 en trek de vastgelopen pagina's recht omhoog en eruit.

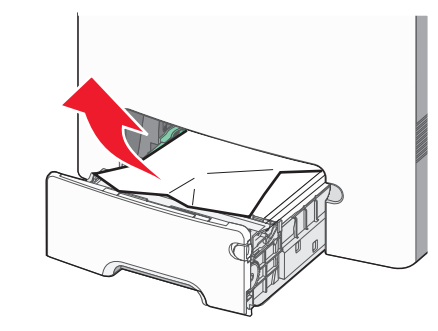

- Als er papier vastzit in een van de optionele laden, opent u de aangegeven optionele lade en trekt u de vastgelopen pagina's eruit.
- Als er papier vastzit in de universeellade, drukt u op de papierontgrendelingshendel en verwijdert u de vastgelopen pagina's.

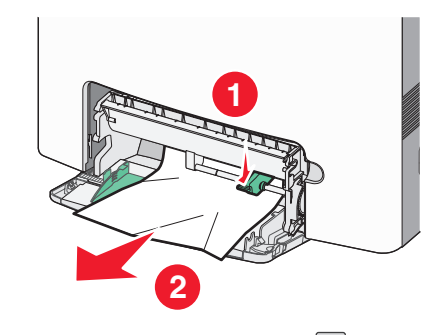

2 Sluit de juiste lade en druk vervolgens op 🗸

# Storingen in het verhittingsgedeelte of onder de bovenklep verhelpen

**1** Open de voorklep en vervolgens de bovenklep.

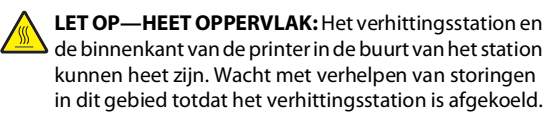

**2** Bepaal waar de storing zich bevindt:

**a** Als het papier zichtbaar is onder het verhittingsstation, pakt u het aan beide kanten vast en trekt u het naar voren.

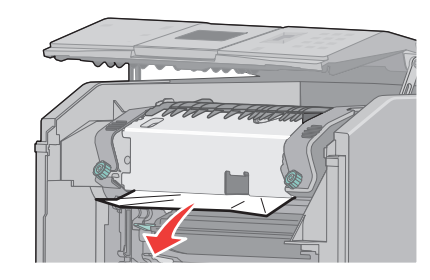

- **b** Als het papier niet zichtbaar is, moet u het verhittingsstation verwijderen.
- **c** Draai de schroeven op het verhittingsstation naar links.
- **d** Til het verhittingsstation op en trek het naar voren om het te verwijderen.

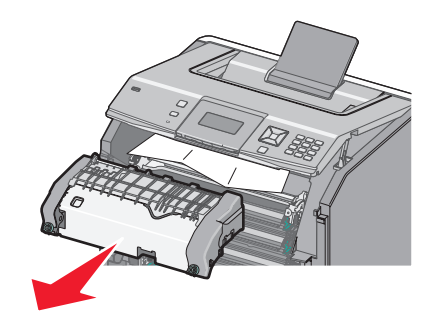

- **e** Trek het papier voorzichtig uit de printer of trek het omhoog in de richting van destandaarduitvoerlade om het papier te verwijderen.
- **f** Lijn het verhittingsstation uit en plaats het terug in de printer.

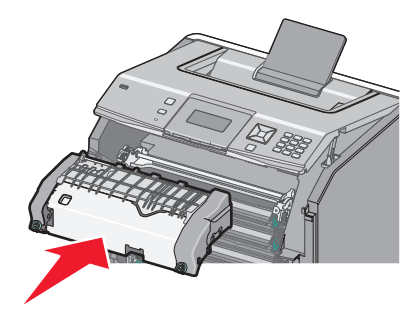

**g** Draai de schroeven naar rechts om het stevig vast te zetten.

**3** Sluit de bovenklep en vervolgens de voorklep.

4 Druk op 🖌.